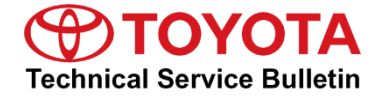

Toursto Cumporto

# Entune Audio Head Unit Software Update (Fujitsu Ten)

Service

Category Audio/Visual/Telematics

| Section | Navigation/Multi Info Display | Market USA | ASE Certification |
|---------|-------------------------------|------------|-------------------|
|---------|-------------------------------|------------|-------------------|

#### Applicability

| YEAR(S) | MODEL(S)                                   | ADDITIONAL INFORMATION |
|---------|--------------------------------------------|------------------------|
| 2016    | Camry, Camry HV, Corolla,<br>RAV4, RAV4 HV |                        |

### **REVISION NOTICE**

April 4, 2016 Rev1:

The Software Update section has been updated.

Any previous printed versions of this bulletin should be discarded.

### Introduction

Some 2016 model year vehicles equipped with Entune<sup>™</sup> Audio (version UU.10.48), Entune<sup>™</sup> Audio Plus (version EU.10.68 or EU.20.05 or EU.20.08), or Entune<sup>™</sup> Premium Audio (CU.10.71 or CU.10.72 or CU.20.05 or CU.20.08) may exhibit one or more of the following conditions:

- Swiping feature inoperative on APPs or Setup screens.
- Meijer Department Store is intermittently pronounced "Mee-jer".
- Number of transferred contacts is not updated.
- Slacker skips 2 songs when using steering wheel controls.
- Starting Pandora via Voice Recognition is intermittently inoperative.
- Transitioning from BT Audio to Entune, no sound is output (iPhone and Android).
- FM mode will show the incorrect number of available stations intermittently.
- Voice Recognition will not start intermittently.
- Audio is intermittently not displayed on the home screen.
- Rumbling sound when no audio is playing.
- Intermittent "Message list could not be loaded" is displayed when retrieving messages.
- Audio information does not match between the Head Unit and Instrument Cluster.
- Instrument Cluster has incorrect display of XM channels.
- Panoramic camera view is intermittently inoperative.
- Scout voice guidance has rear speakers muted.
- USB Audio Playback resets after key cycle.

### Warranty Information

| OP CODE | DESCRIPTION     | DESCRIPTION TIME MODEL |                    | OFP                                                                                                    | T1 | T2 |
|---------|-----------------|------------------------|--------------------|----------------------------------------------------------------------------------------------------|----|----|
|         | Software Update | 0.3                    | Camry, Camry<br>HV | 86804-06180<br>86804-06190<br>86140-06660<br>86140-06670                                                             |    |    |
|         |                 |                        | Corolla            | 86140-02460<br>86140-02470<br>86804-02070                                                                            | 73 |    |
| EL1521  |                 |                        | RAV4               | 86804-0R030<br>86804-0R040<br>86140-0R170<br>86140-42110<br>86140-0R180<br>86804-42100<br>86804-42110<br>86140-42460 |    | 74 |
|         |                 |                        | Prius C            | 86140-52330<br>86804-52040                                                                                           |    |    |

### APPLICABLE WARRANTY

- This repair is covered under the Toyota Basic Warranty. This warranty is in effect for 36 months or 36,000 miles, whichever occurs first, from the vehicle's in-service date.
- Warranty application is limited to occurrence of the specified condition described in this bulletin.

### **Required Tools & Equipment**

| SPECIAL SERVICE<br>TOOLS (SST) PART NUMBER |                 | HEAD UNIT                | APPLICABLE FILE ON USB<br>DRIVE | QTY |
|--------------------------------------------|-----------------|--------------------------|---------------------------------|-----|
|                                            | 01040-FJTSU-16A | Entune™ Audio            | 15TBDANA-CA01_1106.kwi          |     |
| USB Drive Firmware                         |                 | Entune™ Audio Plus       | 15TDDANA-CA01_2014.kwi          | 1   |
| Update – Fujitsu Ten*                      |                 | Entune™ Premium<br>Audio | 15TDANNA-CA01_2014.kwi          |     |

**Required Tools & Equipment (Continued)** 

### MULTIMEDIA SOFTWARE FILE DOWNLOAD

The Multimedia software update file may also be downloaded directly from this Service Bulletin by clicking on the file name in the table above. The file may be saved directly to a commonly-available blank USB flash drive.

For USB flash drive requirements and download instructions: Refer to the Technical Information System (TIS): *Diagnostics – Calibrations – Reference Documents – "Multimedia Software Download Instructions"* 

### NOTE

Additional SSTs may be ordered by calling 1-800-933-8335.

1. Confirm the audio system type by checking the Panel ID printed above the top-right or bottomright of the display.

Figure 1

| ADIO<br>APPS                                                              | AUDIO<br>SEEK><br><track< th=""></track<>                |
|---------------------------------------------------------------------------|----------------------------------------------------------|
| AUDIO<br>APPS<br>HOME<br>Userer 200 10 10 10 10 10 10 10 10 10 10 10 10 1 | PWR-VOL<br>AUGIO<br>PWR-VOL<br>AUGIO<br>Brades graconsce |
| 1 Corrolla                                                                | 3 Camry/Camry HV                                         |
| 2 RAV4                                                                    | 4 Prius C                                                |

Software Update (Continued)

| MODEL              | MODEL YEAR         | ENTUNE™ AUDIO    | ENTUNE™ AUDIO PLUS | ENTUNE™ PREMIUM                      |
|--------------------|--------------------|------------------|--------------------|--------------------------------------|
| Camry,<br>Camry HV | Camry,<br>Camry HV |                  | N/A                | 100612<br>100613                     |
| Corolla            |                    | 100571           | 100570             | 100569                               |
| RAV4               | 2016               | 100573<br>100581 | 100574<br>100582   | 100575<br>100576<br>100583<br>100584 |
| Prius C            |                    | 100629           | N/A                | 100628                               |

- 2. Insert the USB Drive SST into the vehicle USB port.
- 3. Start the engine.
- 4. Wait for the screen to be displayed.

### Figure 2.

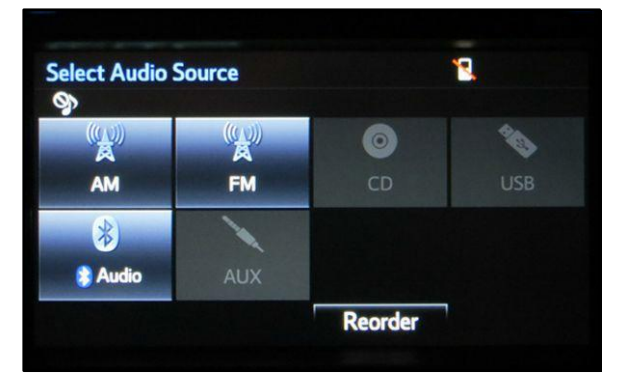

### Software Update (Continued)

5. Wait until the USB source icon highlights and displays the USB name with the icon.

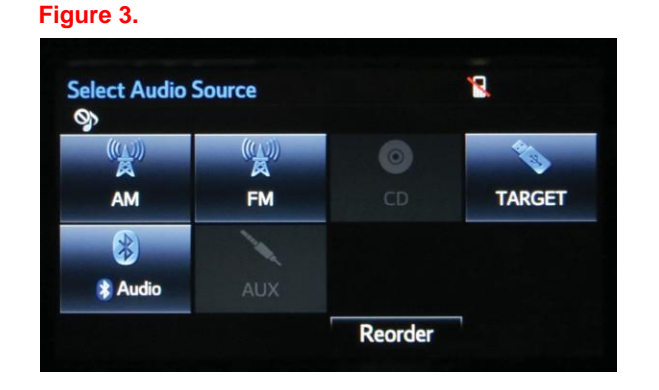

- 6. Go to the Setup screen.
  - A. For Entune<sup>™</sup> Audio. Press the SETUP button on the panel.

### Figure 4.

2

RAV4

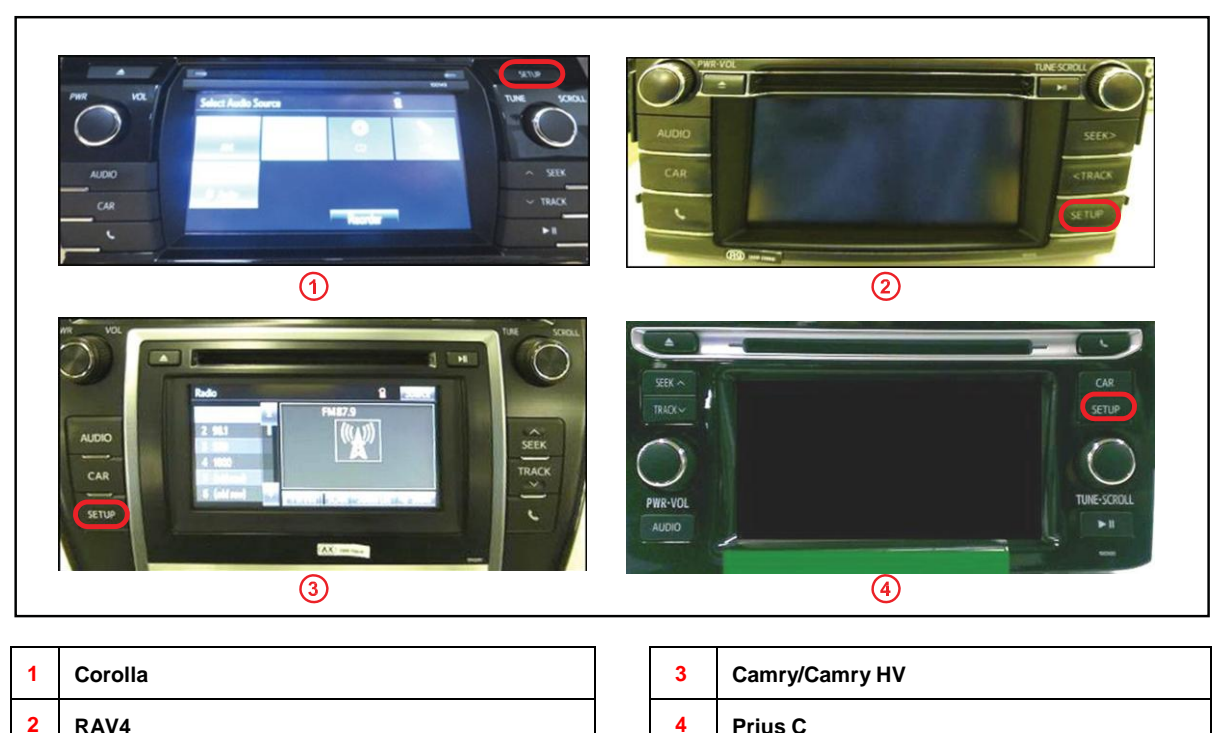

Prius C

### Software Update (Continued)

- B. For Entune<sup>™</sup> Audio Plus / Entune<sup>™</sup> Premium Audio:
  - (1) Press the APPS button on the left of the panel.

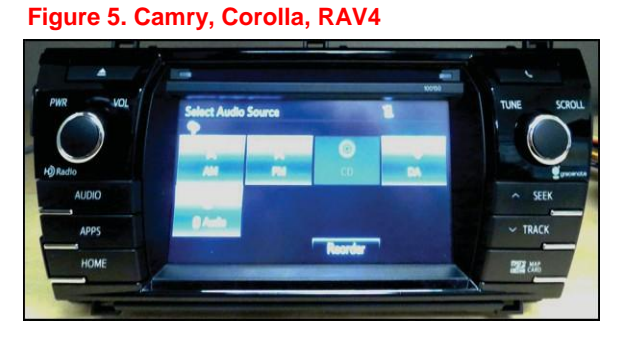

### Figure 6. Prius C

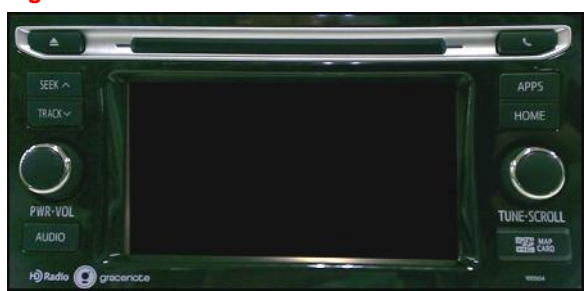

### NOTE

If Entune pop-up displays, select OK.

### Figure 7.

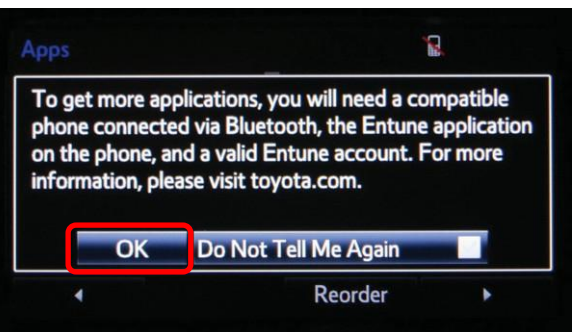

(2) Select Setup on the Apps screen.

### Figure 8.

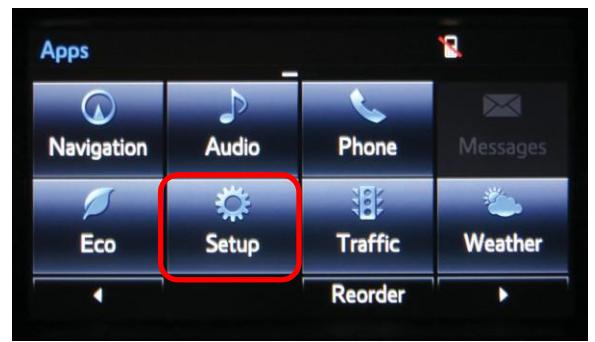

### Software Update (Continued)

7. Select General on the Setup screen.

### Figure 9.

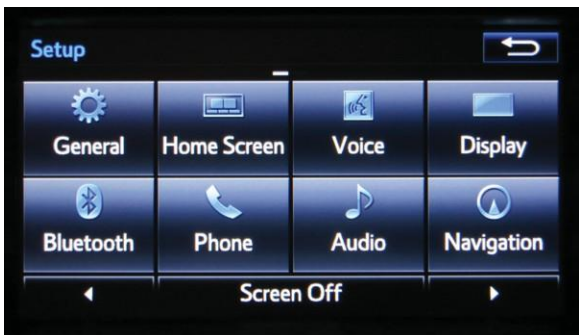

8. Select *Software Update* from the list on the General Settings screen.

### HINT

Scroll down the list until *Software Update* is displayed.

### Figure 10.

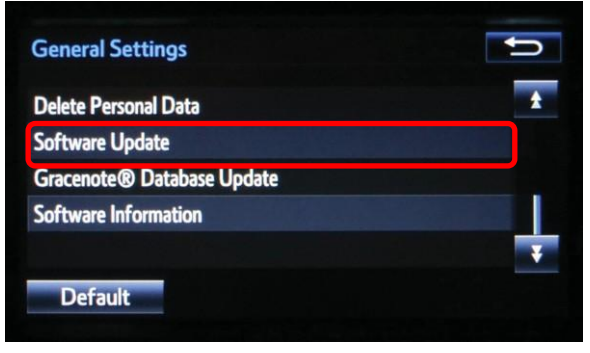

9. Select *Update* on the Software Update screen.

### Figure 11.

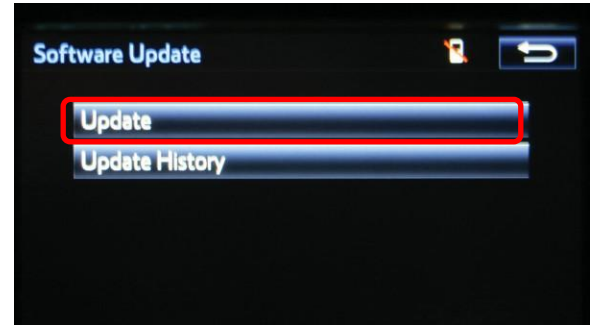

### Software Update (Continued)

#### NOTE

If software has been detected properly, a *"New Software was found."* pop-up will be displayed.

#### Figure 12.

| Model ID:13TDANNA-CA01<br>Hard No.:86100-02100 | SAM ID : AEAIBUVMTG |  |  |  |
|------------------------------------------------|---------------------|--|--|--|
| New software was found.                        |                     |  |  |  |
| Device Driver :                                | AU.20.01 AU.30.08   |  |  |  |
| Audio :                                        | AU.26.61 AU.30.08 🐺 |  |  |  |
| Detail                                         | Update Software     |  |  |  |

10. Verify that the new software is up-to-date on the Software Update screen.

### NOTE

*Update Software* is enabled only if there is an update newer than the current software.

Figure 13.

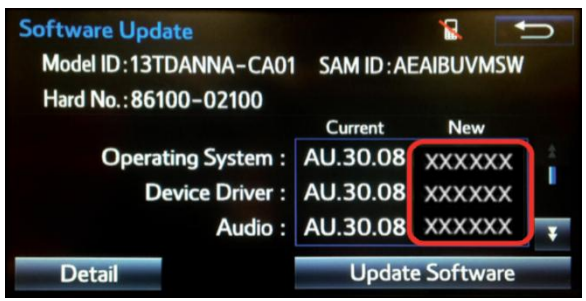

### Software Update (Continued)

#### **Software Version Information**

|                      | Entune™ Audio      |                                                 | Entune™ Audio Plus               |                       | Entune™ Premium Audio                        |                                                 |
|----------------------|--------------------|-------------------------------------------------|----------------------------------|-----------------------|----------------------------------------------|-------------------------------------------------|
|                      |                    | New Version                                     |                                  | New Version           |                                              | New Version                                     |
| Туре                 | Current<br>Version | 16 Corolla<br>16 Rav4<br>16 Camry<br>16 Prius C | Current<br>Version               | 16 Corolla<br>16 Rav4 | Current<br>Version                           | 16 Corolla<br>16 Rav4<br>16 Camry<br>16 Prius C |
| Operating<br>System  |                    | -                                               | EU.10.68<br>EU.20.05<br>EU.20.08 | -                     | CU.10.71<br>CU.10.72<br>CU.20.05<br>CU.20.08 | -                                               |
| Device<br>Driver     |                    | UU.11.06                                        |                                  | EU.20.14              |                                              | CU.20.14                                        |
| Audio                |                    | UU.11.06                                        |                                  | EU.20.14              |                                              | CU.20.14                                        |
| Navigation           |                    | -                                               |                                  | -                     |                                              | -                                               |
| Bluetooth            | UU 10 48           | UU.11.06                                        |                                  | EU.20.14              |                                              | CU.20.14                                        |
| GUI                  | 00.10.10           | UU.11.06                                        |                                  | -                     |                                              | -                                               |
| Middle<br>ware       |                    | UU.11.06                                        |                                  | EU.20.14              |                                              | CU.20.14                                        |
| Kernel               |                    | UU.11.06                                        |                                  | EU.20.14              |                                              | CU.20.14                                        |
| Voice<br>Recognition |                    | -                                               |                                  | EU.20.14              |                                              | CU.20.14                                        |

11. Select *Update Software* on the Software Update screen.

### Figure 14.

| Software Update<br>Model ID:13TDANNA-CA01<br>Hard No.:86100-02100 | SAM ID : AI | EAIBUVMSW  | D  |
|-------------------------------------------------------------------|-------------|------------|----|
|                                                                   | Current     | New        |    |
| <b>Operating System :</b>                                         | AU.30.08    | XXXXXX     | \$ |
| Device Driver :                                                   | AU.30.08    | XXXXXX     |    |
| Audio :                                                           | AU.30.08    | XXXXXX     | ¥  |
| Detail                                                            | Updat       | e Software |    |

### Software Update (Continued)

12. Select Yes on the "Would you like to start the software update?" pop-up.

#### Figure 15.

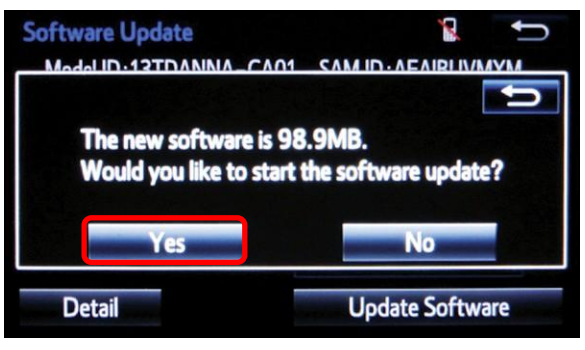

### NOTE

Entune<sup>™</sup> Audio Plus only: Select left box on the *"This preset is currently empty. Would you like to save [XXXX] as a preset?"* pop-up.

### Figure 16.

Figure 17.

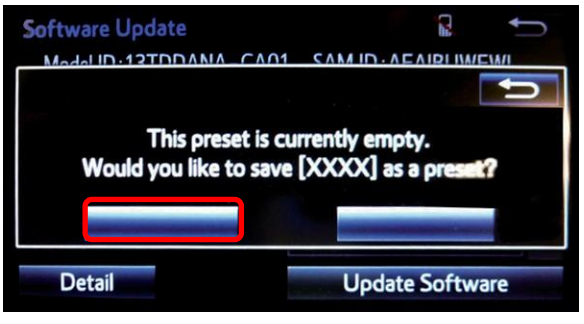

### 13. This unit begins installation.

### NOTE

Do NOT turn off ACC before the software is ready for updating.

| oftware Update                                   | 2                     |
|--------------------------------------------------|-----------------------|
| Installing the new s                             | software              |
| 1 <sup>5</sup>                                   |                       |
| Please keep the media<br>and do not turn off the | inserted<br>e engine. |
| Installing 1 of                                  | 12                    |

### Software Update (Continued)

14. When "The software is ready for updating." Displays, cycle the ignition OFF and wait for 30 seconds. Then cycle the ignition ON again.

### Figure 18.

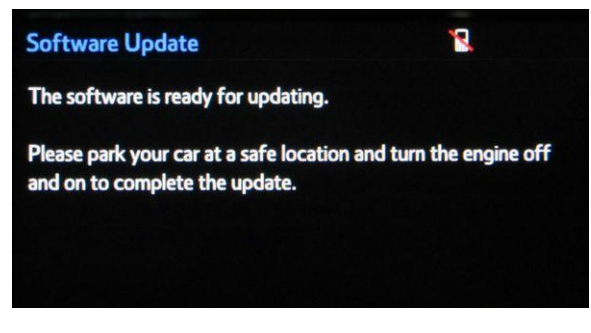

15. Wait for the audio system to finish the software update.

### NOTE

Do NOT turn off ACC before the next Toyota logo screen displays.

#### Figure 19.

Figure 20.

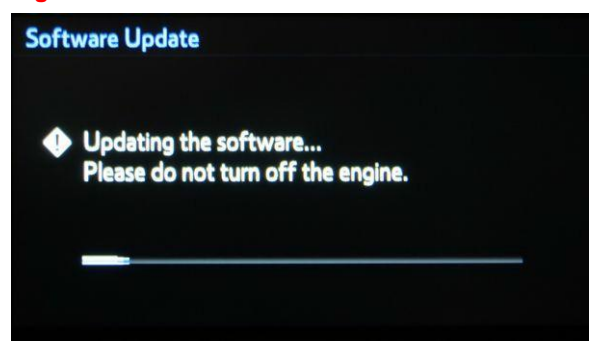

16. When the Toyota logo screen is displayed, the update is finished.

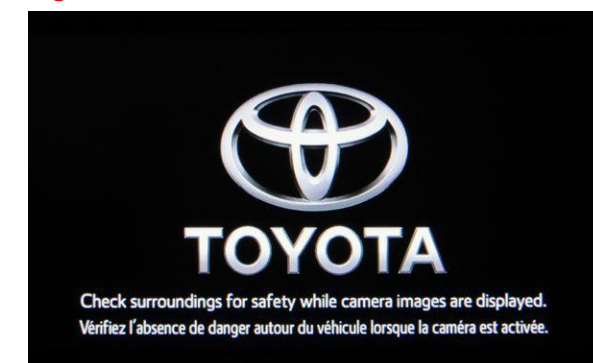

17. Remove the USB Drive SST from the vehicle USB port.

### **Software Version Confirmation**

1. Wait for the Select Audio Source screen to be displayed.

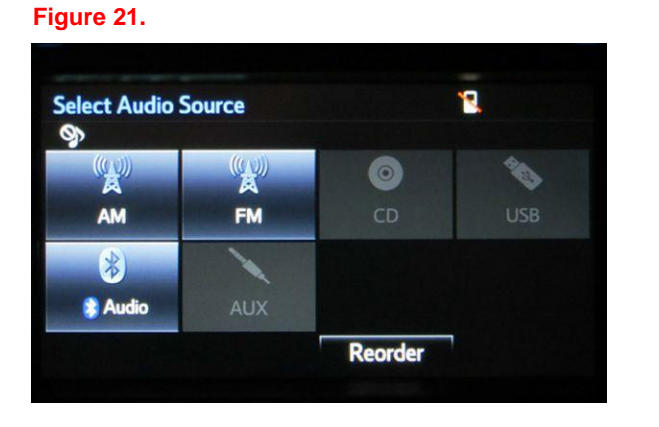

- 2. Perform steps 6-9 of the Software Update procedure to re-enter the Software Update screen.
- 3. Verify that the software information is updated on the Software Update screen.

|                      | Entune™ Audio                                   |                    | Entune™ Audio<br>Plus |                         | Entune™ Premium<br>Audio                        |                            |
|----------------------|-------------------------------------------------|--------------------|-----------------------|-------------------------|-------------------------------------------------|----------------------------|
| Туре                 | New Version                                     |                    | New Version           |                         | New Version                                     |                            |
|                      | 16 Corolla<br>16 Rav4<br>16 Camry<br>16 Prius C | M/D/Y              | 16 Corolla<br>16 Rav4 | M/D/Y                   | 16 Corolla<br>16 Rav4<br>16 Camry<br>16 Prius C | M/D/Y                      |
| Boot                 | UU.11.06                                        |                    | EU.20.14              |                         | CU.20.14                                        |                            |
| Voice<br>Recognition | -                                               |                    | EU.20.14              |                         | CU.20.14                                        |                            |
| GUI                  | UU.11.06                                        |                    | -                     |                         | -                                               |                            |
| Audio                | UU.11.06                                        |                    | EU.20.14              |                         | CU.20.14                                        |                            |
| Bluetooth            | UU.11.06                                        |                    | EU.20.14              |                         | CU.20.14                                        |                            |
| Navigation           | -                                               | Updated            | -                     | Updated date            |                                                 |                            |
| Device<br>Driver     | UU.11.06                                        | date<br>(If no GPS | EU.20.14              | (If no GPS signal, date | CU.20.14                                        | Updated date<br>(If no GPS |
| Kernel               | UU.11.06                                        | signal, date       | EU.20.14              | may not be              | CU.20.14                                        | signal, date may           |
| Operating<br>System  | -                                               | accurate)          | -                     | accurate)               | -                                               | not be accurate)           |
| Middle ware          | UU.11.06                                        |                    | EU.20.14              |                         | CU.20.14                                        |                            |
| Power                | -                                               |                    | EU.20.14              |                         | CU.20.14                                        |                            |

### New Software Version Information